TUTORIAL PARA SUBIR ARTÍCULOS EN LA REVISTA DE INVESTIGACIÓN TALENTOS DE LA UNIVERSIDAD ESTATAL DE BOLÍVAR

1. En tu navegador habitual, realiza la búsqueda de la revista de la siguiente forma "revista de investigación talentos UEB"

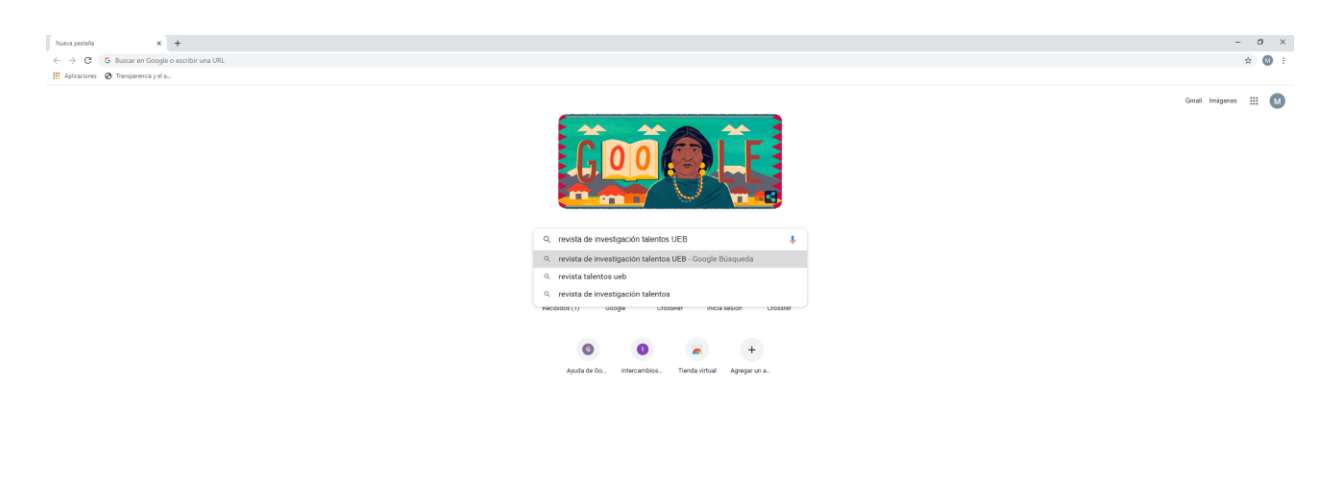

Personalizar

2. Accede al primer resultado

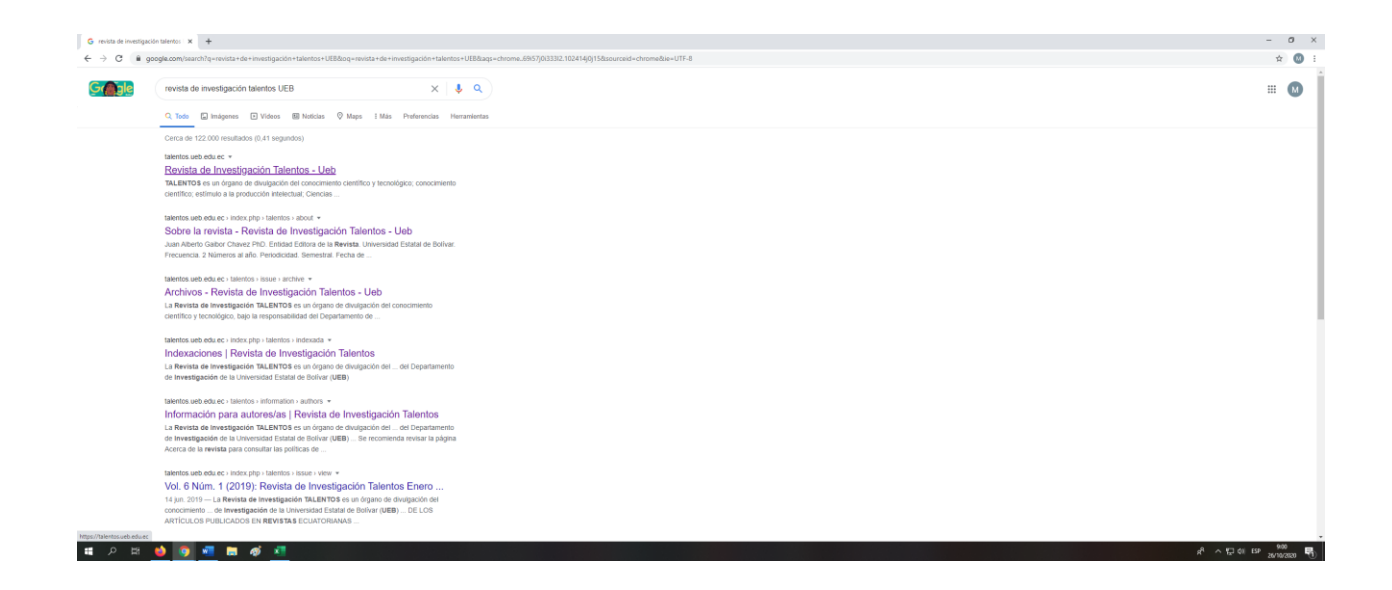

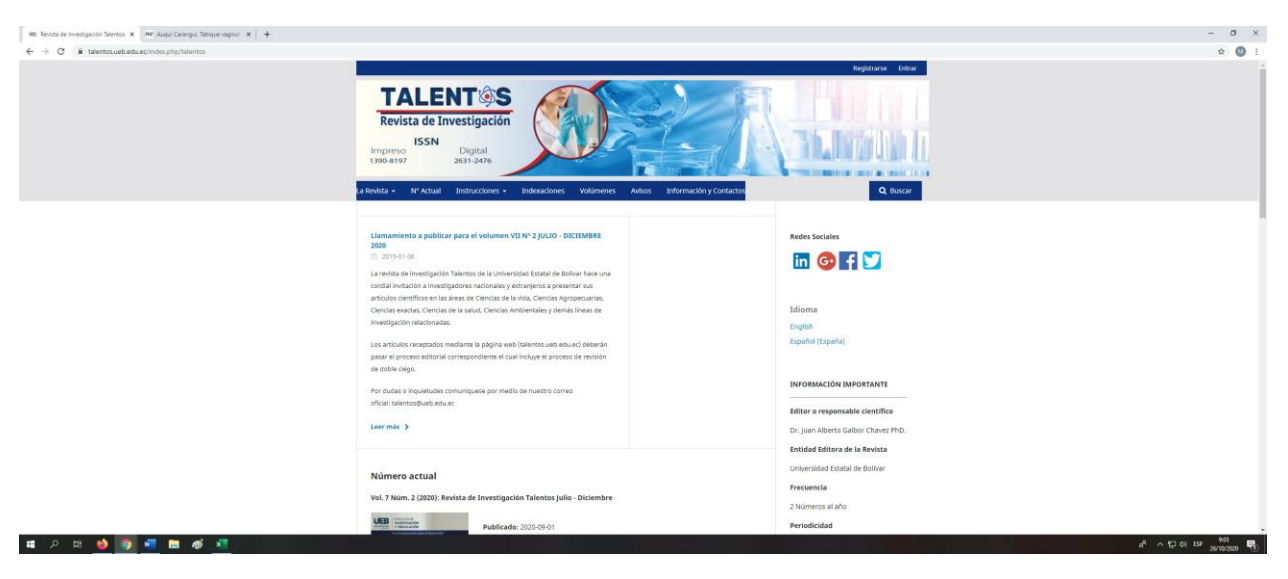

#### 3. AL ACCEDER SE MOSTRARÁ LA INTERFAZ de la Revista Talentos

#### 4. EN LA ESQUINA SUPERIOR DERECHA DAR CLICK EN Registrarse

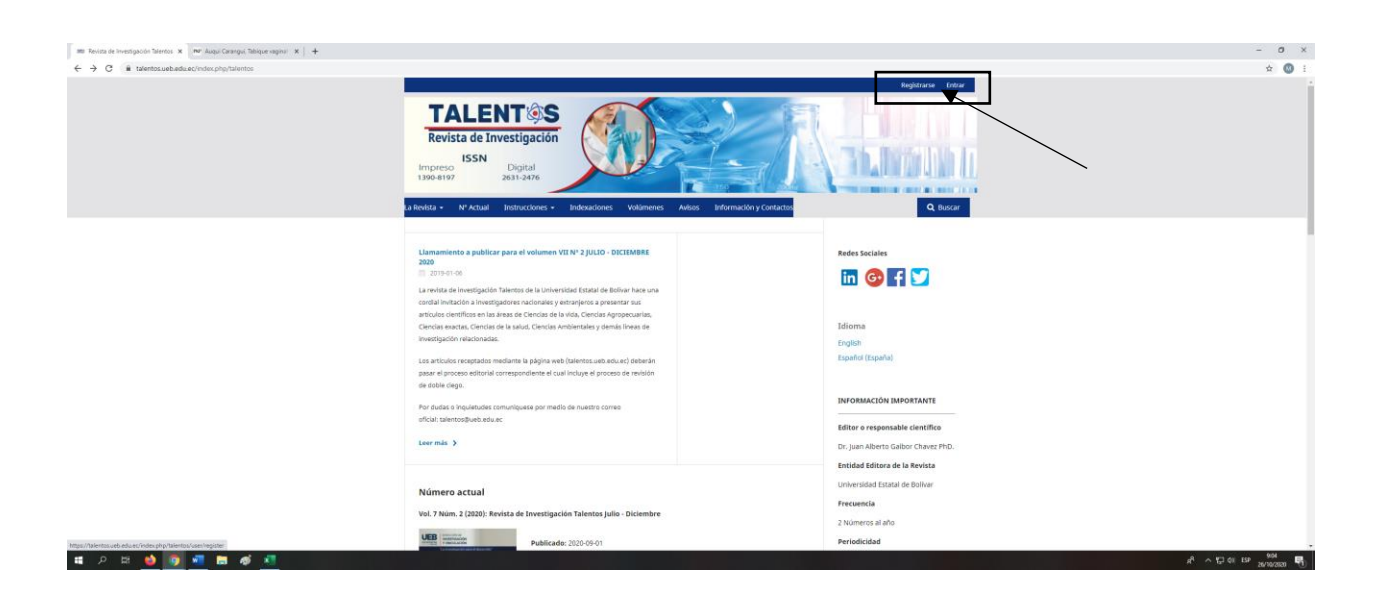

5. Se abre una nueva interfaz donde se requiere llenar de forma obligatoria todos los datos solicitados

| IMI Registrarse   Revista de Investiga: X MP Auqui Carangui, Tabique vaginal X + |                                                                                                    | - σ ×                                                                                                    |
|----------------------------------------------------------------------------------|----------------------------------------------------------------------------------------------------|----------------------------------------------------------------------------------------------------|
| ← → C i alentos.ueb.edu.ec/index.php/talentos/user/register                      |                                                                                                    | er 🕁 🔘 🗄                                                                                                    |
|                                                                                  | TALEENT (S)       Resta de Investigación       ISB       Digital       12:12/2       Marcial 10       Marcial 10       Marcial 10         Marcial 10         Marcia |                                                                                                    |
|                                                                                  | bilds / Registrave<br>Perfil<br>manier *                                                                                                    | Redes sociales                                                                                                    |
|                                                                                  | Appendix Source -                                                                                                    | Miloma<br>Erginin<br>Español (Españo)                                                                                      |
|                                                                                  | 4flindle *                                                                                                    | INFORMACIÓN IMPORTANTE  Editor e responsable contitues Or, Juan Alberta Gallor Cheves PhD.  Enclidad Fétrico de la Bervica |
|                                                                                  | Entrar Correr electrónia *                                                                                                    | Ennounce de la Merrisa<br>Universidad Estatal de Bollear<br>Fercuencia<br>2 Números al año<br>Periodicidad                 |
| ा 🖉 म 🎍 🛐 💶 📾 🛷 💶                                                                |                                                                                                    | x <sup>6</sup> ∧ 172 €11 E59 907<br>26/10/2020 175                                                                         |

| 📾 Registrarse   Revista de Investiga: 🗙 🛤 Auquí Caranguí, Tabique vagina: 🗙 🕂                       |                                                                                                    | - 0                                  | ×          |
|----------------------------------------------------------------------------------------------------|----------------------------------------------------------------------------------------------------|--------------------------------------|------------|
| ← → C  i talentos.ueb.edu.ec/index.php/talentos/user/register                                       |                                                                                                    | ev 🕁                                 | <b>)</b> : |
|                                                                                                    | Februa                                                                                                    | Treiversistad Betatal de Britiser    |            |
|                                                                                                    | Entrar                                                                                                    | en mana calendar de porten           |            |
|                                                                                                    |                                                                                                    | Frecuencia                           |            |
|                                                                                                    |                                                                                                    | 2 Números al año                     |            |
|                                                                                                    | Nombre usuaria *                                                                                              | Periodicidad                         |            |
|                                                                                                    |                                                                                                    | Semestral                            |            |
|                                                                                                    | Controseño *                                                                                                  | Fecha de Publicación                 |            |
|                                                                                                    |                                                                                                    | Nº 1 Junio                           |            |
|                                                                                                    | Repita la controseña *                                                                                        | Nº 2 Diciembre                       |            |
|                                                                                                    |                                                                                                    | ISSN ELECTRÓNICO                     | - 1        |
|                                                                                                    |                                                                                                    | 2611-2426                            |            |
| SL acepto que mis datos se recopilen y almacenen de acuerdo con la <u>Declaración de política</u> . |                                                                                                    |                                      | - 1        |
|                                                                                                    | SL me gustaria recibir notificaciones de nuevas publicaciones y anuncios.                                     | 1334 TWENDO                          |            |
|                                                                                                    |                                                                                                    | 1390-8197                            |            |
|                                                                                                    | Si, me gustaria que me contactaran con solicitudes como revisor ciego para revisar los envios a esta revista. |                                      |            |
|                                                                                                    |                                                                                                    | Información                          |            |
|                                                                                                    | Registrarse Entrar                                                                                            | Para lectoras/es                     |            |
|                                                                                                    |                                                                                                    | Para autores/as                      |            |
|                                                                                                    |                                                                                                    | Para bibliotecarios/as               |            |
|                                                                                                    |                                                                                                    |                                      |            |
|                                                                                                    |                                                                                                    | Número actual                        |            |
|                                                                                                    |                                                                                                    | C417 12.5 11                         |            |
|                                                                                                    |                                                                                                    | <b>773</b> 40                        |            |
|                                                                                                    |                                                                                                    |                                      |            |
|                                                                                                    |                                                                                                    |                                      |            |
|                                                                                                    |                                                                                                    | Visitas al sitio                     |            |
|                                                                                                    |                                                                                                    |                                      |            |
|                                                                                                    |                                                                                                    | 0056228                              | -          |
| N RI 🥥 🚺 🛄 🛤 🦚 📲                                                                                    |                                                                                                    | A <sup>1</sup> ~ 12 01 13# 26/10/200 | - 10       |

6. Una vez llenado el formulario dar click en registrarse

| an house the second and a function of her second and a              |                                                                                                    | - 8 ×                                                                                                    |
|---------------------------------------------------------------------|----------------------------------------------------------------------------------------------------|----------------------------------------------------------------------------------------------------|
| an kegunate (nevisit de nesito) X min augu calanga, anque angra X + |                                                                                                    |                                                                                                    |
| • 7 G • Berszulasudorosuppytaensquatosyste                          | Community *         Registrary constraints *         Immediate         If A, depth que min datos se recopilen y almacemen de accerdo con la <u>bacteración de contros</u> .         IF A, guestraria recibir notificaciones de nueves publicaciones y anuncios.         IF A, equestraria recibir notificaciones de nueves publicaciones y anuncios.         IF A, equestraria recibir notificaciones de nueves publicaciones y anuncios.         IF A, equestraria recibir notificaciones de nueves publicaciones recibor regis para revisar los envisos a esta reviso.         Determini recibir notificaciones de nueves publicaciones revisor regis para revisar los envisos a esta revisos.         Determini recibir notificaciones de nueves publicaciones revisor regis para revisar los envisos a esta revisos.         Determini recibir notificaciones de nueves publicaciones revisor regis para revisar los envisos a esta revisos.         Registrava       Estate | V IV I Juris<br>V I Juris<br>V 2 Disembre<br>ISN MARKO<br>ISN MARKO<br>ISN M |
|                                                                     | © Institución Editora Patrocinadora de la Revista de Investigación TALENTOS: Universidad Estatal de Bolivar<br>Información Y Contactos<br>Comous Libercain: "Anachaca" de Frences Che Guerara de y de Cabriel Geraia                                                                                                    |                                                                                                    |
| щ P II 😆 💽 📲 🖿 💋 💶                                                  | campas entre autres, imposition, rat entreale ent des unit 3(11) Mit 300/16/36088                                                                                                    | <sup>808</sup> ფეკი სე იკი ჩა<br>დეგიადა ყე იე ი ჩა                                                                                                    |

## 7. Para enviar un artículo debe dar click en <u>realizar un nuevo envío</u>

| IMI: Registro completo   Revista de Iri 🛪 🔤 Auqui Carangui, Tabique vagina l 🛪 🛛 🕂 |                                                                                                    | - 0 ×                                           |
|------------------------------------------------------------------------------------|----------------------------------------------------------------------------------------------------|-------------------------------------------------|
| ← → C ■ talentosueb.edu.ec/index.php/talentos/user/register                        |                                                                                                    | * 0                                             |
|                                                                                    | Image: State and State and St |                                                 |
|                                                                                    | Initia / Registre completes                                                                                                    | Redes Sociales                                  |
|                                                                                    | [Graclas por registrarte! ¿Qué le gustaria hacer después?                                                                                                    | in 😳 🖬 💟                                        |
|                                                                                    | testariaria     testariaria     testariaria     continuer nerele     continuer nereleado                                                                                                    | ldioma<br>Erginh<br>Español (España)            |
|                                                                                    |                                                                                                    | INFORMACIÓN IMPORTANTE                          |
|                                                                                    |                                                                                                    | Editor o responsable científico                 |
|                                                                                    |                                                                                                    | Dr. Juan Alberto Galbor Chavez PhD.             |
|                                                                                    |                                                                                                    | Entidad Editora de la Revista                   |
|                                                                                    |                                                                                                    | Universidad Estatal de Bolívar                  |
|                                                                                    |                                                                                                    | Frecuencia                                      |
|                                                                                    |                                                                                                    | 2 Números al año                                |
| https://talentos.ueb.edu.ec/index.php/talentos/submission/wizard                   |                                                                                                    | Periodicidad                                    |
| <b>第 2 時 🤞 💿 📲 🛅 ø </b>                                                            |                                                                                                    | <sup>814</sup> «ՅՈՒՆԵՐԻ Գե<br>ԾՅՏԵՒՆՏ ՅՈՒՅՐԻ Գե |

# 8. A CONTINUACIÓN, DEBE LLENAR LOS DATOS SOLICITADOS y dar CLICK EN Guardar y continuar

|                                                                                                    | ☆ 🚳 i                                               |
|----------------------------------------------------------------------------------------------------|-----------------------------------------------------|
| Revista de Investigación Talontas                                                                                                    |                                                     |
|                                                                                                    | ·                                                   |
| time 🖓 🛫 👘 Triviar un articulo                                                                                                    | i (İspaña) 👳 Vereisidə 🚊 midnə                      |
|                                                                                                    |                                                     |
| torion 1. Dolto 2. Cergar el envio 3. Estimate Confirmación 5. Esplanetes pasos                                                                                                    | _                                                   |
| Idioma del envio                                                                                                    |                                                     |
| Español (Españo) v                                                                                                    |                                                     |
| Se oceptan enviros en varios diamas. Eljo el dicima principal del envio deste el menú desplegable de abajo. •                                                                                                    |                                                     |
| Section *                                                                                                    |                                                     |
| Anticulos •                                                                                                    |                                                     |
| Soleccione la sección adecuada para el envío tere Secciones y Política en <u>Acerca de</u> la revita). •                                                                                                    |                                                     |
| Requisitos de envío<br>Ante de continuar debe leer y confirmar que ha completado los requisitos siguientes.                                                                                                    |                                                     |
| <ul> <li>If envior no has labo publicado previamente er la en sometido a consideración por inigura otra revista (o se ha proporcionado una explicación al respecto en las Cometrarios al editor(a).</li> <li>a activito de envio esta el informato Operacifica, Morsost kivori, KITO Viviadientente.</li> <li>for tos tos tevenidos esta enviro de tarrativita de terreto avitar o trava ante enviro esta enviro de tarrativita de terreto avitar o trava ante enviro esta enviro de tarrativita de terreto avita de las estas estas encuentran colocadas en los lugares del tento apropiados, en vez de al final.</li> <li>d) tos tos tevenidos estas enviros de tarrativita de terreto avitar de las estas estas encuentran colocadas en los lugares del tento apropiados, en vez de al final.</li> <li>d) totos tevenidos estas estas estas estas estas estas estas de las deviciones de las estas esta</li></ul> |                                                     |
| Comentarios para el editor/a                                                                                                    |                                                     |
|                                                                                                    |                                                     |
|                                                                                                    |                                                     |
|                                                                                                    |                                                     |
|                                                                                                    |                                                     |
|                                                                                                    |                                                     |
|                                                                                                    |                                                     |
|                                                                                                    | Powered by TropKE                                   |
| #submission unbasic contactConcentee                                                                                                    |                                                     |
| # ###################################                                                                                                    |                                                     |
|                                                                                                    |                                                     |
| 🖬 🖉 🖻 🝓 📲 📾 🛷 📲                                                                                                    | x <sup>A</sup> ∧ 12 ¢i Es <sup>o</sup> 24/16/2020 📆 |

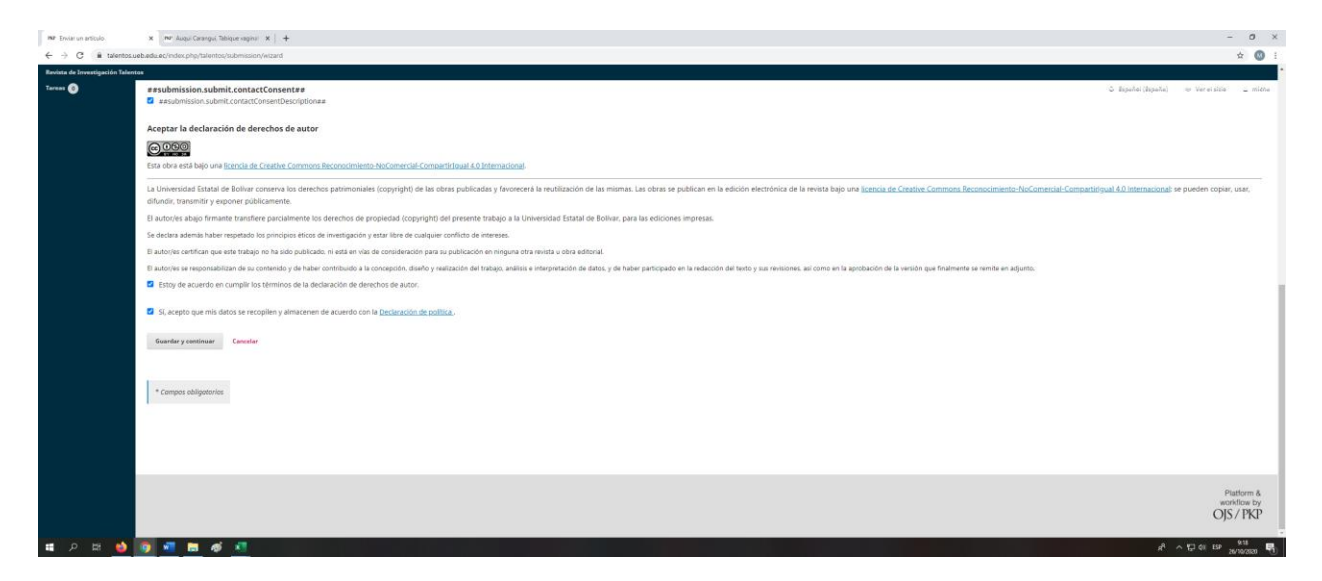

9. Se abrirá la siguiente ventana, escoja la opción Texto del artículo

| INP Enviar un articulo                                 | X Min Auqui Carangui, Tablque vaginal - X   +                            |                                                          | - o ×                                 |
|--------------------------------------------------------|--------------------------------------------------------------------------|----------------------------------------------------------|---------------------------------------|
| $\leftrightarrow$ $\rightarrow$ C $\oplus$ talentos.ue | ib.edu.ec/index.php/talentos/submission/wizard/2?submissionId=226#step-2 |                                                          | * 🔕 :                                 |
| Revista de Investigación Talents                       |                                                                          | Subir archivo de envío 🗶                                 | a kyala dipala, ni tara ata a anta    |
| Envíos                                                 |                                                                          | 1. Cargar envio 2. Metadatos 3. Finalizar                |                                       |
|                                                        | Archivos de envía                                                        | Componente del artículo *<br>Testo del artículo *        | Q, Buscar Subir archive               |
|                                                        |                                                                          | Arrastre y suelte aquí el fichero para empezar a subirlo |                                       |
|                                                        |                                                                          | Canstinuar                                               |                                       |
|                                                        |                                                                          |                                                          |                                       |
|                                                        |                                                                          |                                                          |                                       |
|                                                        |                                                                          |                                                          |                                       |
|                                                        |                                                                          |                                                          |                                       |
|                                                        |                                                                          |                                                          |                                       |
|                                                        |                                                                          |                                                          | Pattorn &<br>and/free by<br>O[S / PKP |
| п р н ы                                                |                                                                          |                                                          |                                       |

10. Luego en la sección subir fichero suba su artículo en formato .docx y dar click en Continuar

| INP Enviar un articulo            | X PP Augui Carangui, Tabique vaginal X +                                |                                                 |                 | - 0 ×                                  |
|-----------------------------------|-------------------------------------------------------------------------|-------------------------------------------------|-----------------|----------------------------------------|
| ← → C 🕯 talentosuet               | b.edu.ec/index.php/talentos/submission/wizard/2?submissionId=226#step-2 |                                                 |                 | x 🛽 :                                  |
| Revista de Investigación Talentos |                                                                         |                                                 |                 |                                        |
|                                   |                                                                         | Subir archivo de envío                          | ×               | ayaha (Ayaha) — Veraisida — Mitta      |
| Envios                            |                                                                         | 1. Cargar envío 2. Metadatos 3. Finalizar       |                 |                                        |
|                                   | Archivos de envío                                                       | Componente del artículo *<br>Texto del artículo |                 | Q, Buscar Subir archivo                |
|                                   |                                                                         | micha, INSTRUCCIONES.docx                       | Cambiar fichers |                                        |
|                                   |                                                                         | Continuar Concelar                              |                 |                                        |
|                                   |                                                                         |                                                 |                 |                                        |
|                                   |                                                                         |                                                 |                 |                                        |
|                                   |                                                                         |                                                 |                 |                                        |
|                                   |                                                                         |                                                 |                 |                                        |
|                                   |                                                                         |                                                 |                 |                                        |
|                                   |                                                                         |                                                 |                 | Platform &<br>workflow by<br>OJS / PKP |
| ा २ म 🌢 🕯                         | 9 a 🖬 a a                                                               |                                                 |                 | 8 스 1월 61 EP 1923                      |

Aparecerá la siguiente ventana, dar click en Completado

| INP Enviar un articulo                           | x 🛛 PPF: Auqui Carangui, Tabique vaginal 🗆 🗙 📋 🕂                                                                 |                                           |                    | - 0 ×                                  |
|--------------------------------------------------|----------------------------------------------------------------------------------------------------|-------------------------------------------|--------------------|----------------------------------------|
| $\leftrightarrow$ $\rightarrow$ C in talentos.ur | eb.edu.ec/index.php/talentos/submission/wizard/2?submissionId=226#step-2                                         |                                           |                    | ☆ 🚳 i                                  |
| Revista de Investigación Talente                 | Enviar un articulo                                                                                               | Subir archivo de envío 🗶                  |                    | Sele (Ispele) — Verenide — 2 milite    |
| Emvíos                                           |                                                                                                    | 1. Cargar envio 2. Metadatos 3. Finalizar |                    |                                        |
|                                                  | Archivos de envío                                                                                                | micha, INSTRUCCIONES.docx 	✔ teltar       |                    | Q Buscar Subir archivo                 |
|                                                  |                                                                                                    | Completion Concelar                       | Texto del articulo |                                        |
|                                                  |                                                                                                    |                                           |                    |                                        |
|                                                  |                                                                                                    |                                           |                    |                                        |
|                                                  |                                                                                                    |                                           |                    |                                        |
|                                                  |                                                                                                    |                                           |                    |                                        |
|                                                  |                                                                                                    |                                           |                    |                                        |
|                                                  |                                                                                                    |                                           |                    |                                        |
|                                                  |                                                                                                    |                                           |                    |                                        |
|                                                  |                                                                                                    |                                           |                    | Platform &<br>workflow by<br>OJS / PKP |
| https://talentos.ueb.edu.ec/index.php/           | Atalentos/SSScallSSS/wicard/file-upload/file-upload-wicard/edit-metadata?submissionId+2268stageId+18/reviewRound |                                           |                    | 924 -                                  |

### Aparecerá la siguiente ventana, dar click en Completado

| INP Enviar un articulo                                 | x 🔤 Auqui Carangui, Tabique vaginal 🗴 📔 🕂                                |                                           | - 0 ×                                                                                                    |
|--------------------------------------------------------|--------------------------------------------------------------------------|-------------------------------------------|----------------------------------------------------------------------------------------------------|
| $\leftrightarrow$ $\rightarrow$ C $\oplus$ talentos.ue | ab.edu.ec/index.php/talentos/submission/wizard/2?submission/d=226#step-2 |                                           | ☆ 🚳 ÷                                                                                                    |
| Revista de Investigación Talento                       |                                                                          | Subir archivo de envío 🗶                  | to departe departe. No versione 🙄 estas                                                                                           |
|                                                        |                                                                          | 1. Cargar envio 2. Metadatos 3. Finalizar |                                                                                                    |
|                                                        | Archivos de envío                                                        | Archivo añadido                           | Q, Burcar Subir archivo                                                                                                    |
|                                                        |                                                                          | Enviar stru archive                       | Texts del articulo                                                                                                    |
|                                                        |                                                                          | Completado Concelor                       |                                                                                                    |
|                                                        |                                                                          |                                           |                                                                                                    |
|                                                        |                                                                          |                                           |                                                                                                    |
|                                                        |                                                                          |                                           |                                                                                                    |
|                                                        |                                                                          |                                           |                                                                                                    |
|                                                        |                                                                          |                                           |                                                                                                    |
|                                                        |                                                                          |                                           |                                                                                                    |
|                                                        |                                                                          |                                           | Plattern 4.<br>workford by<br>OJS / TKP                                                                                           |
| ■ ク 出 👙                                                | 🧕 📲 📾 🛷 📲                                                                |                                           | 유·사무(비명·10.11)<br>1938 - 111 - 111 - 111 - 111 - 111 - 111 - 111 - 111 - 111 - 111 - 111 - 111 - 111 - 111 - 111 - 111 - 111 - 11 |

Dar click en Guardar y continuar

| mp Enviar un artículo            | x 🛛 Rez Augul Carangul, Tableque raginal 🛛 🗶 🕂                                                                                                    |                                     | - 0 ×                                  |
|----------------------------------|----------------------------------------------------------------------------------------------------|-------------------------------------|----------------------------------------|
| ← → C ill talentosue             | saduacy/index.php/talentos/bubmission/wiszard/2?bubmission/wiszard/2?bubmission/wisza |                                     | ☆ 🔕 i                                  |
| Revista de Investigación Talento |                                                                                                    |                                     |                                        |
| TRANCO CONTRACTOR                | Enviar un articulo                                                                                                    | 🗢 dispublic (dispublic) 🧼 🤝 Verwisi | io 🚊 midro                             |
| Envios                           | 1. Inicia 2. Cargar el envío 3. Introducir los metadatos 4. Confirmación 5. Siguientes pasos                                                                                                    |                                     |                                        |
|                                  | Archivos de envío                                                                                                    | Q, Buscar Subi                      | r archivo                              |
|                                  | (a) 7061 micha, INSTRUCCIONES.docx                                                                                                    | Texto del artículo                  |                                        |
|                                  |                                                                                                    |                                     |                                        |
|                                  | Guardar y continuar Canoolar                                                                                                    |                                     |                                        |
|                                  |                                                                                                    |                                     |                                        |
|                                  |                                                                                                    |                                     |                                        |
|                                  |                                                                                                    |                                     |                                        |
|                                  |                                                                                                    |                                     |                                        |
|                                  |                                                                                                    |                                     |                                        |
|                                  |                                                                                                    |                                     |                                        |
|                                  |                                                                                                    |                                     |                                        |
|                                  |                                                                                                    | c                                   | Piatform &<br>workflow by<br>DJS / PKP |
| II D 19 📫                        |                                                                                                    | A 5 5 4 19                          | 9.26                                   |

Se presentará la siguiente interfaz, debe llenar el formulario con los datos de su artículo

| INP Enviar un articulo                                | 🗙 🔤 Auqui Carangui, Tabique vaginal 🛛 🗙 📋 🛨                                                                                                    |                                        |                    |     |                    | - 0                             | o ×   |
|-------------------------------------------------------|----------------------------------------------------------------------------------------------------|----------------------------------------|--------------------|-----|--------------------|---------------------------------|-------|
| $\leftrightarrow$ $\rightarrow$ C $\oplus$ talentosue | eb.edu.ec/index.php/talentos/submission/wizard/2?submissionId=226#step-2                                                                                                 |                                        |                    |     |                    | ☆                               | 🛛 :   |
| Revista de Investigación Talento                      | 98                                                                                                    |                                        |                    |     |                    |                                 |       |
|                                                       | Enviar un artículo                                                                                                    |                                        |                    |     |                    | S deputai(deputa) 🗢 Vereisida 🚊 | midne |
| Envíos                                                | 1. Inicio 2. Cargar el envío 3. Introducir los metadatos 4. Confirma                                                                                                    | ión 5. Siguientes pasos                |                    |     |                    |                                 |       |
|                                                       | Prefijo  I el títula del libra comienza con "Unu" o "El/Latlas/Las" (o olgo similar que no debiera considerarse en el orden alfoldetica) citila esta asístara en Prefis. | Título *<br>Este campo es obligatorio. |                    |     |                    | Q                               |       |
|                                                       | Subtitulo                                                                                                    |                                        |                    |     |                    | Q                               | >     |
|                                                       | Resumen*<br>D_100 B / U ⊞ ⊟ ×' ×, ♂ ≥ ↔ X ⊠Uptee                                                                                                    | ځ                                      |                    |     |                    | Q                               | 2     |
|                                                       |                                                                                                    |                                        |                    |     |                    | Numentary for                   | JACE  |
|                                                       |                                                                                                    |                                        |                    |     |                    |                                 |       |
|                                                       | Autoría y colaboradores/as                                                                                                    |                                        |                    |     |                    | Añade colaborador/a             |       |
|                                                       | Nombre                                                                                                    | c                                      | Correo electrónico | Rol | Contacto Principal | En listas de navegación         |       |

Si su artículo tiene mas de un autor, puede agregar en la opción Añade colaborador/a

| INP Enviar un articulo                  | x ner Augul Carangul, Tabique reginal X +                                                                                                    |                                                  |                                         |                                       | - 0 ×                                |
|-----------------------------------------|----------------------------------------------------------------------------------------------------|--------------------------------------------------|-----------------------------------------|---------------------------------------|--------------------------------------|
| ← → C @ talentos.uet                    | b.edu.ec/index.php/talentos/submission/wizard/2?submissionId=226#step-2                                                                                                    |                                                  |                                         |                                       | ☆ 🚳 🗄                                |
| Revista de Investigación Talentos       | •                                                                                                    |                                                  |                                         |                                       | *                                    |
| Tarwas 🕐                                | kententen                                                                                                    |                                                  |                                         |                                       | © žepaha(žepaha) ∞ Vereisida _ mieka |
|                                         |                                                                                                    |                                                  |                                         |                                       | Presentably StryPEE                  |
|                                         | Autoría y colaboradores/as                                                                                                    |                                                  |                                         | Common District                       | Añade colaborador/a                  |
|                                         | Mirhael Yavier Harhi Dazmiňn                                                                                                    | Contro Electronico                               | Autoría                                 | Contacto Principal                    | 2                                    |
|                                         | Metadatos de envío La específicaciónes de los metadotos se basan en CHOY para libros, que es un estándar internacional unado por la industria estavala Información de cohertura | para la comunicación de la información de sus pr | sductos.                                |                                       | •                                    |
|                                         | Mejoras adicionales<br>Palabras clave                                                                                                    |                                                  |                                         |                                       | 9                                    |
|                                         | English                                                                                                    |                                                  |                                         |                                       |                                      |
|                                         | OpenAIRE ProjectID<br>Si esta investigación tiene su origen en una iniciativa de la UE que cumple con la plataforma de metadatos <u>OpenAIRE</u> , incluya su Proje             | ectID, un número de seis dígitos que corresponde | con el identificador del acuerdo de sub | vención (Grant Agreement identifier). |                                      |
| https://talentos.ueb.edu.ec/index.php/t | alentos/SSScallSSS/grid/users/author/author-grid/add-author/submission/d+226                                                                                                    |                                                  |                                         |                                       | -                                    |
| 비 오 배 🖕 🚺                               | 9 🖷 👝 🖉 🗶                                                                                                    |                                                  |                                         |                                       | 유 <sup>4</sup> 수 및 에 대우 26/16/200 📆  |

Introducir los datos del colaborador y dar click en guardar

| MP Enviar un articulo                                                                                                    | x 🔤 Auqui Carangui, Tabique vaginal 🛛 🗙 📔 🕂 |                        |                     |                  |                    |  | - 0                            | ×          |
|----------------------------------------------------------------------------------------------------|---------------------------------------------|------------------------|---------------------|------------------|--------------------|--|--------------------------------|------------|
| 🗧 🔶 🕐 🔹 talentosuebaduse/r/siarphytulension/wisard/?hubmission/wisard?hubmission/wisard?hubmissi |                                             |                        |                     |                  |                    |  |                                |            |
| Revista de Investigación Talento                                                                                                    |                                             |                        |                     |                  |                    |  |                                | ÷.         |
| Tarrans 🔕                                                                                                    |                                             | Añade colaborador/a    |                     |                  | ×                  |  |                                |            |
|                                                                                                    |                                             | Nombre                 |                     |                  |                    |  |                                |            |
|                                                                                                    |                                             | Nombre *               | Segundo Nombre      | Apellidos *      |                    |  |                                |            |
|                                                                                                    |                                             | Contacto               |                     |                  |                    |  |                                |            |
|                                                                                                    |                                             |                        |                     |                  |                    |  |                                |            |
|                                                                                                    |                                             | Correo electrónico •   |                     |                  |                    |  |                                |            |
|                                                                                                    |                                             |                        |                     |                  |                    |  |                                |            |
|                                                                                                    |                                             | País                   |                     |                  |                    |  |                                |            |
|                                                                                                    |                                             | País •                 |                     | •                |                    |  |                                |            |
|                                                                                                    |                                             |                        |                     |                  |                    |  |                                |            |
|                                                                                                    |                                             | Detalles del usuario/a | 1                   |                  |                    |  |                                |            |
|                                                                                                    | Metadatos de envío                          |                        |                     |                  |                    |  |                                |            |
|                                                                                                    |                                             | Sufijo                 |                     |                  |                    |  |                                |            |
|                                                                                                    |                                             |                        |                     |                  |                    |  |                                |            |
|                                                                                                    |                                             | URL                    | Identificador ORCID |                  |                    |  |                                |            |
|                                                                                                    |                                             |                        |                     |                  |                    |  |                                |            |
|                                                                                                    |                                             |                        |                     | 0                |                    |  |                                |            |
|                                                                                                    |                                             | Afillación             |                     |                  |                    |  |                                |            |
|                                                                                                    |                                             |                        |                     |                  |                    |  | 9                              |            |
|                                                                                                    |                                             | 0 10 B / 1             | ! ⊞ i≣ ×' ×, ∂°     | 않 아 X 🖬 Upload 🕁 | 9                  |  |                                |            |
|                                                                                                    |                                             |                        |                     |                  |                    |  |                                |            |
|                                                                                                    |                                             |                        |                     |                  |                    |  |                                |            |
|                                                                                                    |                                             |                        |                     |                  |                    |  |                                |            |
|                                                                                                    |                                             |                        |                     |                  |                    |  |                                |            |
|                                                                                                    |                                             |                        |                     |                  |                    |  |                                |            |
|                                                                                                    |                                             |                        |                     |                  | Powered by TinyRCE |  |                                |            |
| I 2 日 4 1                                                                                                    | 5 📲 📾 🛷 📲                                   |                        |                     |                  |                    |  | 8 <sup>4</sup> ~ 당구 이 EP 934 1 | <b>8</b> . |

Completar los datos y dar click en Guardar y continuar

| INP Enviar un articulo             | x nr: Auqui Carangui, Tabique vaginal : x   +                                                                                                    |                                                        |         |                    |                               | -                              | σ×                |  |
|------------------------------------|----------------------------------------------------------------------------------------------------|--------------------------------------------------------|---------|--------------------|-------------------------------|--------------------------------|-------------------|--|
| ← → C 🕯 talentos                   | 🗧 🔶 🕐 🔹 talentasusbadusac/indus physTalentas/submission/wazaid/Submission/wazaid/Submission/                                                                                                    |                                                        |         |                    |                               |                                |                   |  |
| Revista de Souvestiparias Talenana |                                                                                                    |                                                        |         |                    |                               |                                |                   |  |
| Tareas 💿                           | Nombre                                                                                                    | Correo electrónico                                     | Rol     | Contacto Principal | ยานี้ระสีของให้สารีชื่อองจึงป | <ul> <li>Vereisitis</li> </ul> | i mithe           |  |
|                                    | Michael Xavier Hachi Pazmiňo                                                                                                    |                                                        | Autor/a | 8                  | 8                             |                                |                   |  |
|                                    |                                                                                                    |                                                        |         |                    |                               |                                |                   |  |
|                                    |                                                                                                    |                                                        |         |                    |                               |                                |                   |  |
|                                    | Metadatos de envío                                                                                                    |                                                        |         |                    |                               |                                |                   |  |
|                                    | las anacificacionas da los materistos se basen en ONIV para libros que es un artémise internacional unado por la industria aditorial e                                                                                                    | ara la comunicación de la información de sus productos |         |                    |                               |                                |                   |  |
|                                    | rea categorine non se no meraneco acidaden en ouer fere en opi decisión categorine una recorrer paeno for se ingrane coroner t                                                                                                    | ana la comunicación de la información de sus producco. |         |                    |                               |                                |                   |  |
|                                    | Información de cobertura                                                                                                    |                                                        |         |                    |                               |                                |                   |  |
|                                    |                                                                                                    |                                                        |         |                    |                               |                                | 0                 |  |
|                                    | Majoras adisjonales                                                                                                    |                                                        |         |                    |                               |                                |                   |  |
|                                    | Palabras clave                                                                                                    |                                                        |         |                    |                               |                                |                   |  |
|                                    |                                                                                                    |                                                        |         |                    |                               |                                |                   |  |
|                                    | OpenAIRE ProjectID                                                                                                    |                                                        |         |                    |                               |                                |                   |  |
|                                    |                                                                                                    |                                                        |         |                    |                               |                                |                   |  |
|                                    | Since we share the control form of the second second |                                                        |         |                    |                               |                                | - 1               |  |
|                                    |                                                                                                    |                                                        |         |                    |                               |                                | - 1               |  |
|                                    |                                                                                                    |                                                        |         |                    |                               |                                |                   |  |
|                                    |                                                                                                    |                                                        |         |                    |                               |                                |                   |  |
|                                    |                                                                                                    |                                                        |         |                    |                               |                                |                   |  |
|                                    |                                                                                                    |                                                        |         |                    |                               |                                |                   |  |
|                                    |                                                                                                    |                                                        |         |                    |                               |                                |                   |  |
|                                    |                                                                                                    |                                                        |         |                    |                               |                                | _                 |  |
|                                    |                                                                                                    |                                                        |         |                    |                               | Plat                           | tform &           |  |
|                                    |                                                                                                    |                                                        |         |                    |                               | OJS/                           | / PKP             |  |
|                                    |                                                                                                    |                                                        |         |                    |                               | ,                              |                   |  |
| ■ ク 単 🍐                            | 🧕 💶 🖉 📶                                                                                                    |                                                        |         |                    | x <sup>4</sup> ^              | 1 1 01 ESP 26/                 | 9.35<br>19/2820 🖏 |  |

Se presentará la siguiente ventana de confirmación dar click en Finalizar envío y en la ventana que aparece click en aceptar

| 767 Enviar un artículo          | X Tar Aquo Carayo, Tosoerayor: X   +                                                                                                    | – ø ×                                          |
|---------------------------------|----------------------------------------------------------------------------------------------------|------------------------------------------------|
| € → C ill talentosu             | eb.adu.ac/index.php/latenzou/submission/dz254/http://                                                                                                    | ÷ 🙆 :                                          |
| Revista de Investigación Talent | n de la constance de la constance de |                                                |
|                                 | Enviar un articulo                                                                                                    | O Republic (Republic) — O Versi since 🚊 minina |
| Envios                          | 1. Inicia 2. Cargar el envís 3. Introduzir las metadatos 4. Confirmación 5. Siguientes pasos                                                                                                    |                                                |
|                                 | u bu vulde u u evily y pe rul kito por o newado. Purde vulve ato por redur y ajostar la información que diner entre de continuar. Cantos esté bio haga die en Vinstar entre'.<br>Texture mis                                                                                                    |                                                |
|                                 |                                                                                                    | Platform &<br>workflow by<br>OJS/ PKP          |
| 🖬 🔎 🖽 📦                         | 9 - M - B                                                                                                    | 유 수 및 60, 859, 936 등)                          |

| INP Erwar un articulo.               | 🗙 🛛 Rer: Augul Carangul Tablque ragnar - 🗙 📋 🕂                          |                                                              | - 0 ×                                |
|--------------------------------------|-------------------------------------------------------------------------|--------------------------------------------------------------|--------------------------------------|
| ← → C 🔒 talentos.u                   | ab.edu.ec/index.php/talentoc/submission/wizard/2hubmissionid+226#step-2 |                                                              | ÷ 🔘 i                                |
| Restato de Interrigia (in Valum      |                                                                         | Augusta Carlos                                               |                                      |
| Barrie Barrie                        |                                                                         | Confirmer 💥                                                  |                                      |
| Invited                              |                                                                         | ¿Está seguro de que desea enviar este artículo a la revista? |                                      |
|                                      |                                                                         | Aceptar Canoclar                                             |                                      |
|                                      |                                                                         |                                                              |                                      |
|                                      |                                                                         |                                                              |                                      |
|                                      |                                                                         |                                                              |                                      |
|                                      |                                                                         |                                                              |                                      |
|                                      |                                                                         |                                                              |                                      |
|                                      |                                                                         |                                                              |                                      |
|                                      |                                                                         |                                                              |                                      |
|                                      |                                                                         |                                                              |                                      |
|                                      |                                                                         |                                                              |                                      |
|                                      |                                                                         |                                                              |                                      |
|                                      |                                                                         |                                                              |                                      |
|                                      |                                                                         |                                                              |                                      |
|                                      |                                                                         |                                                              |                                      |
|                                      |                                                                         |                                                              |                                      |
|                                      |                                                                         |                                                              |                                      |
|                                      |                                                                         |                                                              |                                      |
|                                      |                                                                         |                                                              |                                      |
|                                      |                                                                         |                                                              |                                      |
|                                      |                                                                         |                                                              |                                      |
| https://balentosueb.edu.et/index.php | Talentos/submission/waard/27usbmissiontal=220#                          |                                                              |                                      |
| = 오 # 📦                              | 🗊 📲 🚍 🐗 📲                                                               |                                                              | A <sup>1</sup> ^ 단 41 EP 26/16/200 🖏 |

Listo usted ha subido un artículo para ser publicado en la revista de Investigación Talentos

| INP Enviar un articulo                                  | x mr/supi Cargo, Stop ager : x   +                                                                                                    | - 0 ×                                                |
|---------------------------------------------------------|----------------------------------------------------------------------------------------------------|------------------------------------------------------|
| $\leftrightarrow$ $\rightarrow$ C $\hat{u}$ talentos.ue | backuck ac/index.phpshatentocy.bubmislor.ykitaard;27.bubmislor.ikitaard;22.bubmislor.ykitaard;27.bubmislor.ykit                                                                                  | ¢ 🔞 E                                                |
| Revista de Investigación Talento                        | n                                                                                                    |                                                      |
| TRANSFE CONTRACTOR                                      | Enviar un artículo                                                                                                    | 🕹 žapahai(žapaha) 👄 Vereisida 🚊 mitta                |
| Envíos                                                  | 1. Inicio 2. Cargar el envio 3. Introducir los metadatos 4. Confirmación 5. Suguientes pasos                                                                                                    |                                                      |
|                                                         | Envío completo<br>Gracias por su interés por publicar con Revista de Investigación Talentos.                                                                                                    |                                                      |
|                                                         | ¿Y ahora qué?                                                                                                    |                                                      |
|                                                         | La revista ha sido notificada acerca de su envío y a usted se le enviará un correo electrónico de confirmación para sus registros. Cuando el editor haya revisado el envío contactará con usted. |                                                      |
|                                                         | Por ahora, usted puede:                                                                                                    |                                                      |
|                                                         | Bevisar este ennio     Crear un nuevo ennio     Volver al escritorio                                                                                                    |                                                      |
|                                                         |                                                                                                    |                                                      |
|                                                         |                                                                                                    |                                                      |
|                                                         |                                                                                                    |                                                      |
|                                                         |                                                                                                    |                                                      |
|                                                         |                                                                                                    | Platform &<br>workflow by<br>OJS / PKP               |
| 🔹 ハ 🛤 🗉                                                 |                                                                                                    | A <sup>A</sup> 수 및 Q1 ESP <u>937</u><br>26/10/2820 📆 |